UNITED ARAB EMIRATES MINISTRY OF INTERIOR

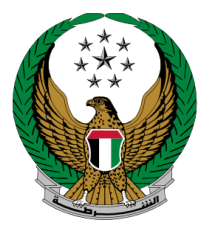

الإمارات العربية المتحدة وزارة الداخليسية

# تصريح نقل الجثث (الشرطية)

الموقع الإلكتروني لوزارة الداخلية دلبل المستخدم

representation of the second second s

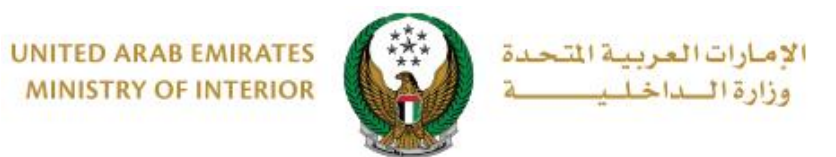

1. الوصول إلى الخدمة:

### اختر خدمة تصريح نقل الجثث (الشرطية) من قائمة خدمات أخرى التابعة للخدمات الشرطية ثم اضعط زر خدمة تصريح نقل الجدمة.

| ENGLISH                                                                                     |                                                                  | خدمات الإلكترونية 🗸 🚳 لوحة التحكم. 誉 خدمات موظفي وزارة الداخلية                                                                                                   | الذ |
|---------------------------------------------------------------------------------------------|------------------------------------------------------------------|----------------------------------------------------------------------------------------------------|-----|
|                                                                                             |                                                                  | خدمات وزارة الداخلية                                                                                                    | *   |
| عرض الکل 🕨                                                                                  |                                                                  | 🚍 مركز الإجراءات ٥ مي النتظار                                                                                                    |     |
| شرطية<br>ت المالية (شيكات بدون<br>ب البزراء، بانتظار الإجابة على<br>س المزيد<br>حث في الفست | مطاع الميادات ال<br>متح البلاغار<br>متح البلاغ ميد<br>الأسئل عرض | ا المهادات الشرطية<br>محمد المهادات الشرطية<br>محمد البلاغ مند الإجراء، بانتظار الإجابة على<br>محمد البلاغ منيد الإجراء، بانتظار الإجابة على<br>الأسئل عرض المزيد |     |
|                                                                                             |                                                                  | وصح الخدمات الشرطية                                                                                                    |     |
| الخدمات الإلكترونية<br>العامة                                                               | خدمات أخرى                                                       | الخدمات المرورية<br>خدمات الشهادات المخالفات الجنائية القضايا المالية البلاغات الذكية                                                                             |     |
|                                                                                             |                                                                  | الخدمات الشرطية<br>فدمات الشرطية<br>فدمات المنشئات<br>فدمات المنشئات<br>العقابية والإصلاحية<br>العقابية والإصلاحية                                                |     |

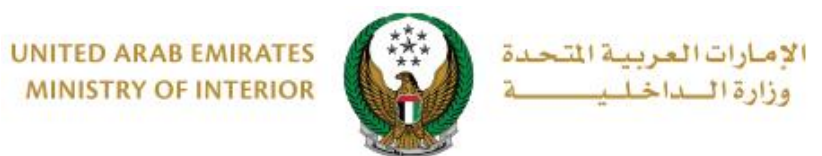

### 2. إجراءات الخدمة:

| ىريح نقل الجثث (الشرطية)        |                                   |                    |                               |
|---------------------------------|-----------------------------------|--------------------|-------------------------------|
| خدمة                            |                                   |                    |                               |
| هذه الخدمة يمكنك إصدار تصريح نة | نقل الجثث ومتابعة طلباتك السابقة. |                    |                               |
|                                 |                                   |                    |                               |
|                                 |                                   |                    | طلب جدي                       |
| يانات التصريح                   |                                   | ييانات التصريح     |                               |
| قم الطلب                        | تاريخ الطلب                       | رقم الطلب          | تاريخ الطلب                   |
| 220128573701                    | 09/01/2022                        | 220128463700       | 09/01/2022                    |
| عالة الطلب                      | الرقم الموحد للشخص المتوفي        | حالة الطلب         | الرقم الموحد للشخص المتوفي    |
| مدخلة                           | 123456                            | مرسلة              | 123456                        |
| نسم الشخص المتوفى               | رقم وزارة الصحة للشخص المتوفي     | اسم الشخص المتوفى  | رقم وزارة الصحة للشخص المتوفي |
| وديمه احمد شيقه                 | 123456                            | وديمه احمد شيقه    | 199777889                     |
| من إمارة                        | إلى إمارة                         | من إمارة           | إلى إمارة                     |
| بو ظبي                          |                                   | ابو ظبي            | دېي                           |
| لوحدة التنظيمية                 | البريد الإلكتروني                 | الوحدة التنظيمية   | البريد الإلكتروني             |
| قسم شؤون التحقيق                | ghadah@q-pros.com                 | مّسم شؤون التحمّيق | ghadah@q-pros.com             |
| قم الهاتف                       | مرسل من قبل                       | رقم الهاتف         | مرسل من قبل                   |
| 0565914014                      | راشد مراد ابراهیم عزت البلوشی     | 0565914014         | راشد مراد ابراهیم عزت البلوشی |
| لمرحلة التالية                  |                                   | المرحلة التالية    |                               |
| ستكمال الطلب وإرساله            |                                   | جاري إستقبال الطلب |                               |
| ها تعدیل                        |                                   |                    |                               |

لإضافة طلب جديد اضغط زر طلب جديد الموضح أعلاه.

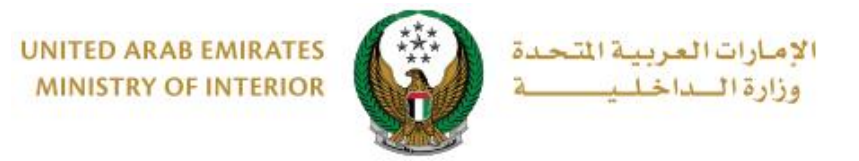

 ادخل بيانات الطلب والتي تتضمن: الرقم الموحد للمتوفي، رقم وزارة الصحة، الإمارة الحالية والإمارة التي سيتم الانتقال إليها وغيرها من البيانات، ثم اضغط زر التالي.

| الملابات] استعلام الطلبات] |                                                            |                                 |
|----------------------------|------------------------------------------------------------|---------------------------------|
| حالة الطلب                 | المرفقات                                                   | بيانات الطلب                    |
|                            |                                                            | 📕 المرحلة: بيانات الطلب         |
|                            | 0565914014<br>مثال: 05xxxxxxxxxxxxxxxxxxxxxxxxxxxxxxxxxxxx | رقم الهاتف 🛊                    |
|                            | <b>ghadah@q-pros.com</b><br>مثال: email@email.com          | البريد الإلكتروني κ             |
|                            | <b>123456789</b><br>يسمح بإدخال الأرقام فقط                | الرقم الموحد للشخص المتوفى 🛊    |
|                            | 123456789<br>يسمح بإدخال الأرقام فقط                       | رقم وزارة الصحة للشخص المتوفي 🛊 |
|                            | ابو ظبي 🗸                                                  | من إمارة *                      |
|                            | مديرية شرطة العاصمة × •                                    | الوحدة التنظيمية *              |
|                            | الشارقه                                                    | إلى إمارة 🛊                     |
| طلب كمسودة التالي          | حفظ ا                                                      |                                 |

٤. لتأكيد إرسال الطلب، اضغط زر موافق.

| x                            | أ تأكيد |
|------------------------------|---------|
| هل أنت متأكد من إرسال الطلب؟ |         |
| 2-1                          |         |
| العاء مواهق<br>·             |         |

#### Page 4 of 6

جميع الحقوق محفوظة لدى الإدارة العامة للخدمات الذكية والأمن الرقمي - وزارة الداخلية © 2022

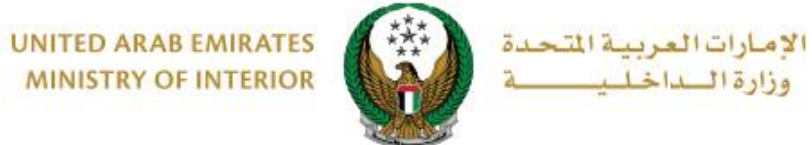

MINISTRY OF INTERIOR

### أدخل مرفق شهادة الوفاة ثم اضغط زر التالي لتقديم الطلب بنجاح.

|        | حالة الطلب |                 | المرفقات              |                     | بيانات الطلب                 |
|--------|------------|-----------------|-----------------------|---------------------|------------------------------|
|        |            |                 |                       |                     | 📕 المرحلة: المرفقات          |
|        |            |                 |                       |                     |                              |
|        |            | JPG/JPEG/F فنظ. | میغا بایت) ومن نوع NG | من 2048 كيلوبايت (2 | 🖸 يجب أن يكون حجم الصورة أقل |
|        |            |                 |                       |                     | 🖸 شهادة الوفاه *             |
|        |            |                 |                       |                     | 📥 تحمیل                      |
|        |            |                 |                       |                     |                              |
|        | I          |                 |                       |                     |                              |
| التالي |            |                 |                       |                     |                              |
|        |            |                 |                       |                     |                              |

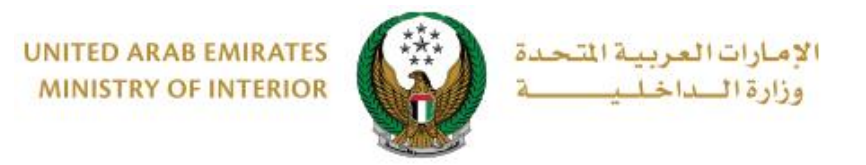

## يمكنك تقبيم تجربتك في الحصول على الخدمة من خلال شاشات استبيان نبض المتعامل الموضحة أدناه.

| للمعالم المتعامل المتعامل |
|----------------------------------------------------------------------------------------------------|
| الستيبان نيض المتعامل. 🚽 👘 Arabic من المتعامل.                                                                                                    |
| ی میں میں میں میں میں میں میں میں میں می                                                                                                    |
| بسخل عام، بنا تندى رضات عن استخدانت تسوينغ الاتحاروني:                                                                                                    |
|                                                                                                    |
| غير راضي تماما راضي تمامآ                                                                                                    |
| التتالى                                                                                                    |
| Por                                                                                                    |
| 00.0                                                                                                    |
| للمتعامل المتعامل ا                                                                      |
| م Arabic · · · · · · · · · · · · · · · · · · ·                                                                                                    |
| هل هناك شيء آخر تود مشاركتنا به؟                                                                                                    |
| برمی الیختیار 🗸                                                                                                    |
|                                                                                                    |
|                                                                                                    |
|                                                                                                    |
| مر منتقبة 2000                                                                                                    |
| للتواصل، يرجى إدخال رقم هاتفك أو البريد الالكتروني                                                                                                    |
|                                                                                                    |
|                                                                                                    |
| السابق إرسال                                                                                                    |
|                                                                                                    |

Page 6 of 6

جميع الحقوق محفوظة لدى الإدارة العامة للخدمات الذكية والأمن الرقمي - وزارة الداخلية © 2022